## • dynabook 本書をよくお読みのうえ、大切に保管してください。

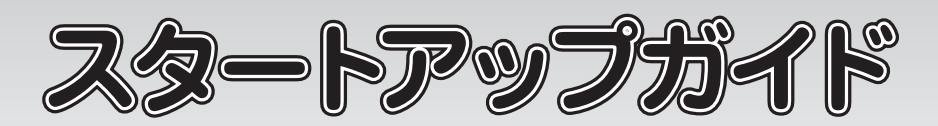

本書では、パソコンを購入してから、電源を入れてWindowsセットアップを実行し、 マニュアルを参照するまでの流れを説明します。

電源投入前に、電源コードと AC アダプターをパソコン本体に接続してください。 ※購入直後の初期セットアップ時は、電源コードと AC アダプターをパソコン本体 に接続しないと起動しない場合があります。

# 一箱の中身を確認する

付属品がすべてそろっているか、確認してください。付属品の内容については、付属の冊子 『\*\*\*\*をお使いのかたへ』を参照してください。

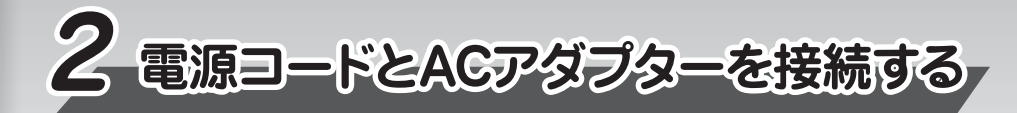

電源コードとACアダプターを接続してから、パソコン本体の電源を入れてください。 次の図の1から順番に行ってください。

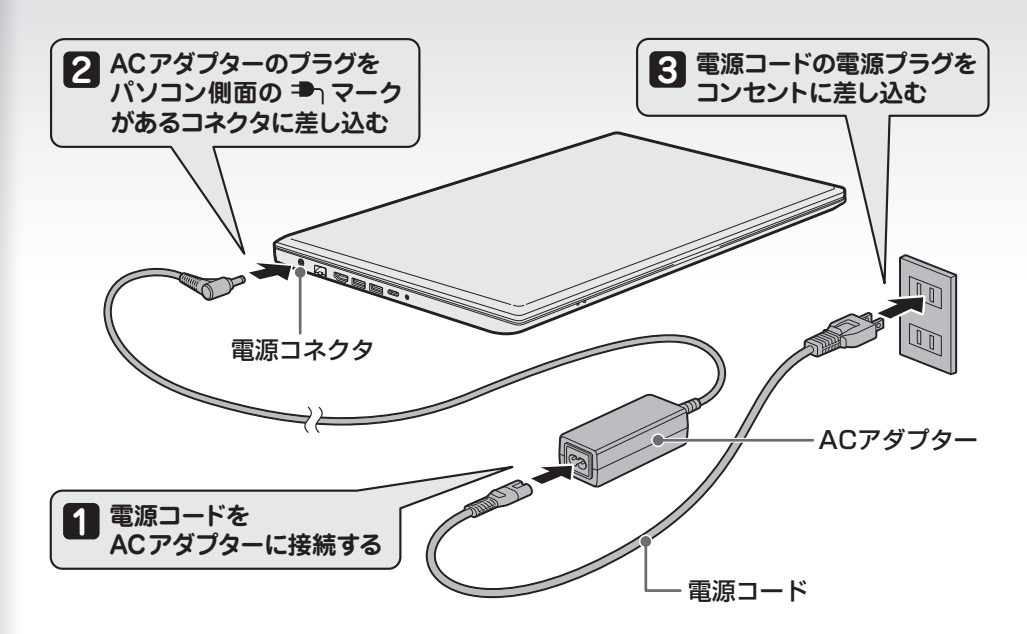

#### Trademarks

- ●Microsoft、Windows、Windowsロゴ、Microsoft Edgeは、米国Microsoft Corporationの 米国およびその他の国における登録商標または商標です。
- ●その他の記載されている社名・商品名・サービス名などは、それぞれ各社が商標として使用して いる場合があります。
- \*本書に記載しているイラストは、表示例のため、一部省略したり、実際とは異なる場合があります。

本書は再生紙を使用しております。 GM9044166210 2020.12. Printed in China © 2020 Dynabook Inc. ALL RIGHTS RESERVED

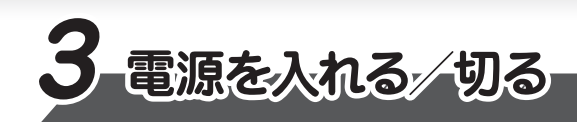

## ■電源を入れる

ディスプレイを開閉するときは、傷や汚れがつくのを防くために、液晶ディスプレイ(画面)部分に は触れないようにしてください。 片手でパームレスト(キーボード手前部分)をおさえた状態で、ディスプレイをゆっくり起こしてくだ

「テチビハームレスト(キーホート手前部方)をのさえた状態で、ディスノレイをゆうくり起こしてくたさい。

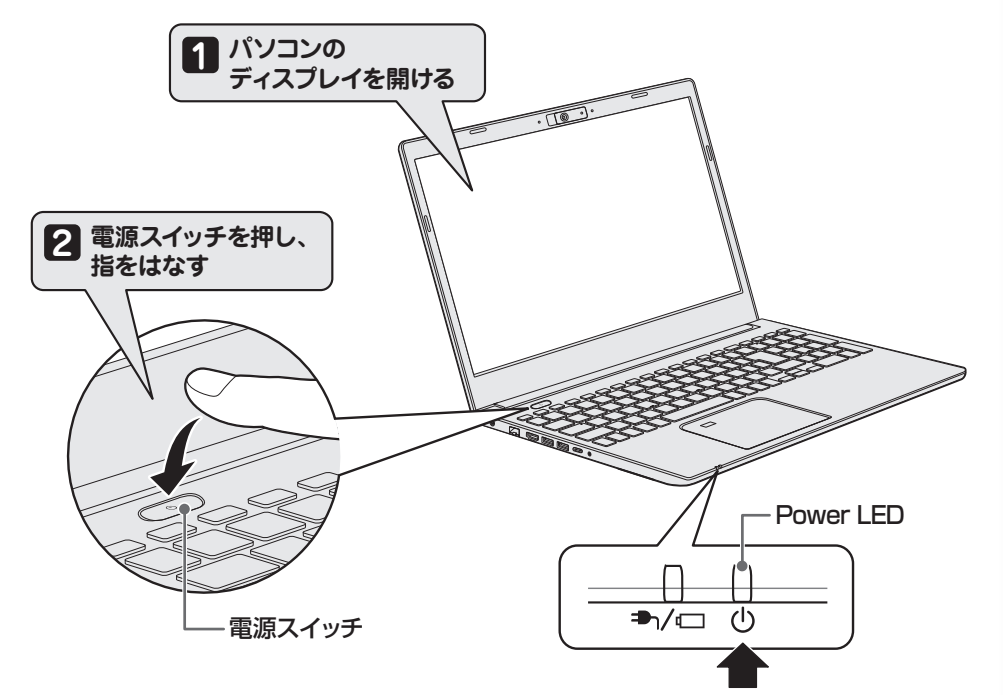

#### ■電源の状態を確認するには

#### 電源の状態はPower 🕛 LEDの点灯状態で確認することができます。

|             | 状態    | パソコン本体の状態          |
|-------------|-------|--------------------|
| Power 🕛 LED | 白色の点灯 | 電源ON               |
|             | 消灯    | 電源OFF、休止状態、スリープ中*1 |

\*1 モデルによっては、スリープ中にオレンジ色に点滅します。

## ■電源を切る

パソコンを使い終わったとき、電源を切る「シャットダウン」を行ってください。 間違った操作を行うと、故障したり大切なデータを失ったりするおそれがあります。

① [スタート] ボタン ( ■ ) をクリックする
② [電源] ( ○) → [シャットダウン] をクリックする

確実に電源スイッチを押してください。 Power 🕛 LED が点灯することを確認してください。

初めて電源を入れたときには、セットアップ画面が表示されます。 本書裏面の「4 Windowsセットアップ」以降を参考に、Windowsセットアップを行って ください。

しばらくタッチパッドやキーボードを操作しないと、画面の表示が消える場合があります。これは省電力機能が動作したためで、故障ではありません。もう一度表示するには、SHIFT キーを押すか、タッチパッドをさわってください。 SHIFT キーやタッチパッドでは復帰せず、Power () LED が点滅または消灯している場合は、電源スイッチを押してください。